## How to Get on to Google Classroom

You will need to log into Student Portal to access Google Classroom.

- 1. Log into student portal using your log in.
- 2. Click on G Suite on Student Portal

| in Home            | Search                                                                                                    | Hide   | & My bookmarks                                    | Hide |
|--------------------|----------------------------------------------------------------------------------------------------|--------|---------------------------------------------------|------|
| 💼 Email            | Google Q Enter your search words here.                                                                                       | Search | List name<br>Name vour custom bookmarks list here |      |
| Oliver Library     | 25 Calendar                                                                                                    | Hide   |                                                   |      |
| 📲 Help             | We need you to verify who you are to Google so<br>we can look at your calendars. Please select the<br>Authorice button below | that   |                                                   |      |
| A Notifications    | Authorise                                                                                                    |        | Tearning                                          | Hide |
| ♂ Change password  |                                                                                                    |        | Premier's Reading Challenge<br>eSafety Kids       |      |
| ⑦ Secret Questions |                                                                                                    |        | G Suite (Google Apps for Education)               |      |
| 😑 Change Colours   |                                                                                                    |        | Show more •                                       |      |

3. When you get to G Suite, click on Google Classroom.

|                                             | on                                                             | <b>G</b> Suite for Education                                                                |
|---------------------------------------------|----------------------------------------------------------------|---------------------------------------------------------------------------------------------|
| Create & Collaborate                        | Organise                                                       | Investigate                                                                                 |
| Store, create and share digital files       | Calendar<br>Organise your time                                 | 8<br>8<br>8<br>8<br>8<br>8<br>8<br>8<br>8<br>8<br>8<br>8<br>8<br>8<br>8<br>8<br>8<br>8<br>8 |
| Classroom<br>Connect with your class online | Contacts<br>Develop distribution lists<br>connect with people  | to Books<br>Research, read on-line and write<br>book reviews                                |
| Create & share documents                    | Forms<br>Create online forms to co<br>and organise information | pllect Find and Investigate your world                                                      |

|                                                                                                    | ≡ Google Classroom                                          |  |  |  |
|----------------------------------------------------------------------------------------------------|-------------------------------------------------------------|--|--|--|
|                                                                                                    | Year 3 Virtual Classroom                                    |  |  |  |
|                                                                                                    | Decline                                                     |  |  |  |
| 5. If your teacher has                                                                                                    | not invited you and you do not see your assigned            |  |  |  |
| classroom, you nee                                                                                                    | ed to click on the '+' at the top right hand corner.        |  |  |  |
| ≡ Google Classroom                                                                                                    | +                                                           |  |  |  |
| <ol> <li>You will then get a pop up asking you to type in your class code. Once you<br/>have typed in your class code, click 'Join'.</li> </ol> |                                                             |  |  |  |
|                                                                                                    |                                                             |  |  |  |
|                                                                                                    | Ask your teacher for the class code, then<br>enter it here. |  |  |  |
|                                                                                                    | Class code                                                  |  |  |  |
|                                                                                                    | Cancel Join                                                 |  |  |  |
| CHPS                                                                                                    |                                                             |  |  |  |